# Útmutató szivárgásvizsgálatra kötelezett berendezések telepítéséhez

Jelen útmutató 4 részből áll: az I. rész bemutatja a berendezés-tulajdonos teendőit abban az esetben, ha új berendezést rögzít, a II. rész a képesített vállalkozás teendőit, majd a III. rész a képesített személy kötelességeit. A IV. rész segítséget nyújt a berendezés-tulajdonosnak a berendezés ellenőrzésében, azaz, hogy rendelkezik-e érvényes szivárgásvizsgálattal.

## I. Berendezés-tulajdonos teendői

Amennyiben a berendezés a vonatkozó jogszabályok alapján szivárgásvizsgálatra kötelezett, azaz a benne lévő gáztöltet tömegéből számított CO<sub>2</sub>-egyenérték eléri vagy meghaladja az 5 tonna értéket (hermetikusan zárt berendezések esetében ez az érték 10 tonna CO<sub>2</sub>-egyenérték), úgy a Klímagáz Adatbázisban kötelező rögzíteni azt.

Berendezés rögzítése lépésenként.

1. Kattintson a Klímagáz Adatbázisba történő belépést követően a "Berendezések" menüpontra (1. ábra).

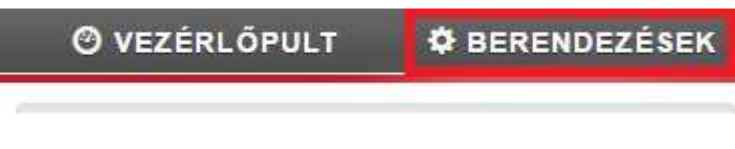

### 1. ábra

2. Kattintson a "Telephelyek" menüpontra, majd azon belül az "Új telephely felvitele" gombra (2. ábra). Ahhoz, hogy berendezést tudjon rögzíteni, először telephellyel kell rendelkeznie.

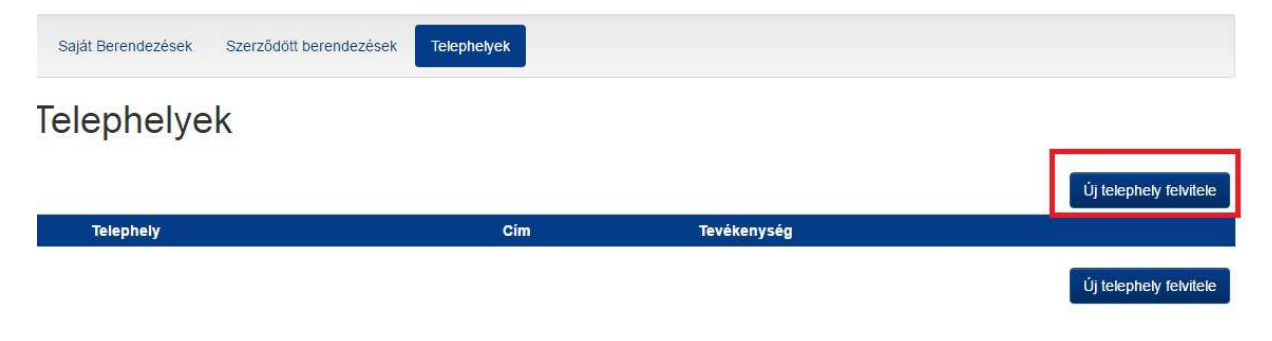

3. Az "Új telephely felvitele" gombra kattintva, a lenyíló menüben található mezőket töltse ki, megadva a telephely nevét, irányítószámát, a települést, és a pontos címet (3. ábra).

| Új telephely adatai  |                                        |
|----------------------|----------------------------------------|
| Név:                 |                                        |
| Teszt Telepheły      | v                                      |
| Irányítószám:        |                                        |
| 1011                 | ×                                      |
| Település:           |                                        |
| Budapest             | ~~~~~~~~~~~~~~~~~~~~~~~~~~~~~~~~~~~~~~ |
| Utca:                |                                        |
| Berendezés utca      | 4                                      |
| Házszám/Emelet/Ajtó: |                                        |
| 10.                  | 4                                      |

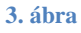

4. A pontos adatok megadása után kattintson a "Felvitel" gombra (4. ábra). Felvitelt követően az adatok módosíthatók, ha azokban hiba található.

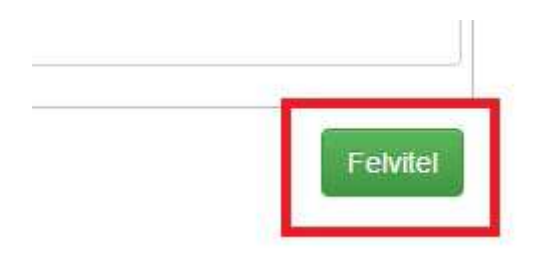

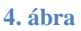

5. A "Felvitel" gomb megnyomását követően megjelenik az 1. sorszám alatt a telephely, mely jelen példában "Teszt Telephely" nevet viseli (5. ábra).

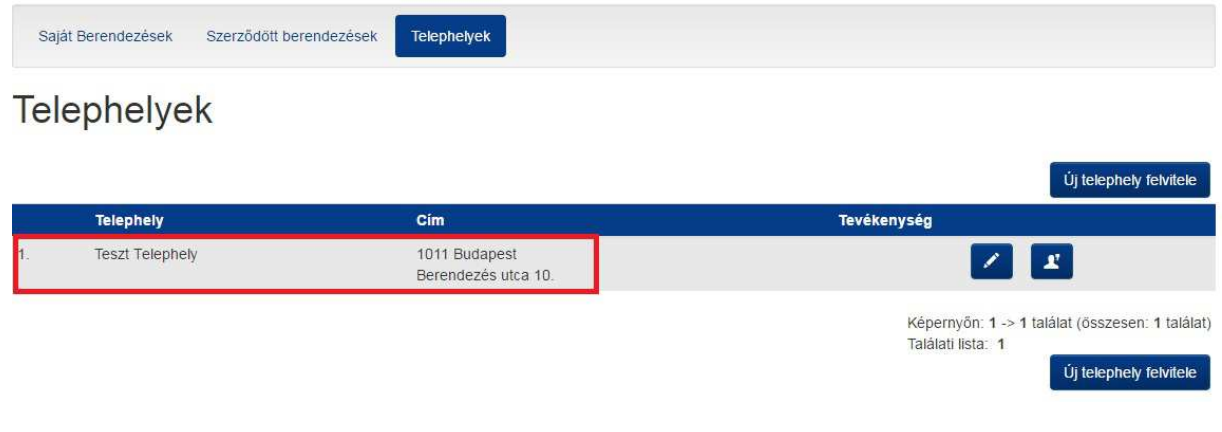

6. Amennyiben hibás adatokat adott meg, úgy azokat módosíthatja a "Szerkeszt" gombra lépve, vagy jogosultságokat adhat meg, amennyiben egy fiókot több felhasználó is használ, a "Jogosultságok" gombra kattintva (6. ábra).

| Saji | át Berendezések Szerz | tödött berendezések Telephetyek      |                                                                                               |
|------|-----------------------|--------------------------------------|-----------------------------------------------------------------------------------------------|
| Tel  | ephelyek              |                                      |                                                                                               |
|      |                       |                                      | Új telephely felvítele                                                                        |
|      | Telephely             | Cím                                  | Tevékenység                                                                                   |
| 1.   | Teszt Telephely       | 1011 Budapest<br>Berendezés utca 10. |                                                                                               |
|      |                       |                                      | Képernyőn: 1 -> 1 találat (összesen: 1 találat<br>Találati lista: 1<br>Új telephely felvitele |
|      |                       | <b>6.</b> á                          | bra                                                                                           |

7. Sikeres telephelyrögzítést követően a "Berendezések/Saját Berendezések" menüpontban a "Berendezés felvitele" gombra kattintva tud új berendezést felvezetni (7. ábra).

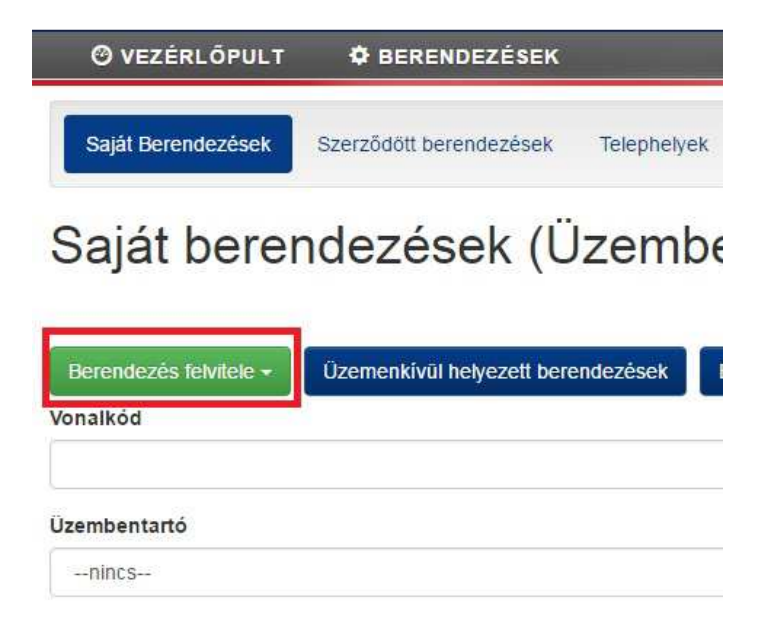

8. A "Berendezés felvitele" gombra léve megjelenik egy lenyíló menüpont, melyben kiválaszthatja, hogy milyen típusú az adott berendezés (pl. telepített hűtőkör) (8. ábra).

| Berendezés felvitele +   | Üzemenkívül helyezett berendezések |
|--------------------------|------------------------------------|
| Telepített hűtőkör       |                                    |
| Mobil hűtőkör (egyéb)    |                                    |
| Tüzoltó berendezés       |                                    |
| Elektromos kapcsolóberer | ndezés                             |
| Mobil hűtőkör (Hűtőkamio | n és -pótkocsi)                    |

### 8. ábra

9. A kategória (pl. Telepített hűtőkör) kiválasztását követően kötelezően ki kell tölteni a berendezés alapadatait, melyek a berendezés-tulajdonos birtokában vannak; ilyen például az egyedi azonosító, mely például a gyáriszám. A berendezés megnevezését a berendezés-tulajdonos választja ki. Több telephely esetén a "Telephelyek kezelése" menüpontban kell kiválasztani, hogy az adott berendezés ténylegesen hol helyezkedik el. Fontos, hogy **adja meg a tényleges tulajdonos adatait** is (9. ábra)!

| Berendezés adatai (Telepített hütőkör) |                      |
|----------------------------------------|----------------------|
| Alapadatok                             |                      |
| Megnevezés:                            |                      |
| Hűtőkamra 1                            | 4                    |
| Telephely:                             |                      |
| Teszt Telephely                        |                      |
| Egyedi azonosító:                      | Telephelyek kezelése |
| 145678-HK-1                            |                      |
| Tényleges tulajdonos:                  |                      |
| Teszt Berendezés Kft                   | v                    |
| Tényleges tulajdonos adószáma:         |                      |
| 12344638-2-42                          | J.                   |
|                                        |                      |

Hozzárendel

10. Az alapadatok megadását követően kattintson a "Hozzárendel" gombra (10. ábra).

| Alapadatok                  |      |   |
|-----------------------------|------|---|
| Megnevezés:                 |      |   |
| Hűtőkamra 1                 |      |   |
| Telephely:                  |      |   |
| Teszt Telephely             |      |   |
| Tényleges tulajdonos:       |      |   |
| 143070-FIK-1                |      |   |
| Teszt Berendezés Kft.       |      |   |
| Tényleges tulajdonos adósza | áma: |   |
| 12344638 2 42               |      | _ |
| 12044000-2-42               |      |   |

#### 10. ábra

11. Hozzárendelést követően a "Saját Berendezések" menüpontban megjelenik a "Hűtőkamra 1" megnevezésű berendezés, a telephely megjelölésével (11. ábra). A berendezés-tulajdonos ekkor még törölheti a berendezést, vagy amennyiben hibás adatok lettek megadva, úgy azokat módosíthatja az "Adatmódosítás" gombra kattintva. A berendezés üzemen kívül is helyezhető, azonban e gomb használata mellőzhető: ameddig nincs további műszaki adat feltöltve megbízott vállalkozás által, úgy felügyeleti díj fizetési kötelezettség nem terheli a berendezés-tulajdonost.

| Név                                    | Telephely                  | Klimagáz    | Széndioxid egyenérték    | Szivárgásvizsgálat érvényes |                       |
|----------------------------------------|----------------------------|-------------|--------------------------|-----------------------------|-----------------------|
| Hűtőkamra 1<br>Vonalkód: 5000000066017 | Teszt Telephely (Budapest) | Műszaki ada | tok nincsenek feltöltve! |                             | töröl                 |
|                                        |                            |             |                          |                             | Adat módosítás        |
|                                        |                            |             |                          |                             | Üzemen kivül helyezés |
| További adatok                         |                            |             |                          |                             |                       |
|                                        |                            |             |                          |                             |                       |

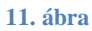

12. Kattintson a "További adatok" gombra.

| Név                                    | Telephely                  | Klímagáz    | Széndioxid egyenérték    | Szivárgásvizsgálat érvényes |                       |
|----------------------------------------|----------------------------|-------------|--------------------------|-----------------------------|-----------------------|
| Hűtőkamra 1<br>Vonalkód: 5000000066017 | Teszt Telephely (Budapest) | Műszaki ada | tok nincsenek feltöltve! |                             | töröl                 |
|                                        |                            |             |                          |                             | Adat módosítás        |
|                                        |                            |             |                          |                             | Üzemen kivül helyezés |
| További adatok                         |                            |             |                          |                             |                       |

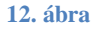

13. A "További adatok" menüponton belül összesen négy további menüpont jelenik meg, azonban jelenleg a legfontosabb a "Szerződött partnerek" megnevezésű menüpont (13. ábra). Új berendezés felvitelekor a "Szivárgásvizsgálati jegyzőkönyv" elkészítésére kell megbízást adni egy képesített vállalkozásnak.

| erződött partnerek Műszaki adatok Jegyzőkönyvek Klíma     | gáz mozgás         |
|-----------------------------------------------------------|--------------------|
| 2 🛨 📕                                                     |                    |
| Jegyzőkönyvtípus                                          | Szerződött partner |
| Szivárgásvizsgálati jegyzőkönyv                           |                    |
| Hűtőközeg betöltés jegyzőkönyv                            |                    |
| Hűtőközeg lefejtés jegyzőkönyv                            |                    |
| Kalorikus rendszer megbontásával járó javítás jegyzőkönyv |                    |
|                                                           |                    |

13. ábra

14. A "Szivárgásvizsgálati jegyzőkönyv" sorban válassza ki az "Üzemeltető hozzáadása" gombot (14. ábra).

| Szerződött parlnerek Műszaki adatok Jegyzőkönyvek Klímagáz mozgás |                    |
|-------------------------------------------------------------------|--------------------|
| G 🛨 📕                                                             |                    |
| Jegyzőkönyvtípus                                                  | Szerződött partner |
| Szívárgásvizsgálati jegyzőkönyv                                   |                    |
| Hűtőközeg betöltés jegyzőkönyv                                    |                    |
| Hűtőközeg lefejtés jegyzőkönyv                                    | +                  |

## 14. ábra

15. Az "Üzemeltető hozzáadása" gomb megnyomásakor megjelenik a "Karbantartásért felelős vállalkozás hozzárendelése" felület, ahol meg kell adni azt a képesített vállalkozást, aki a kötelező vizsgálatokat fogja végezni a berendezésen (15. ábra).

|                                       |                                        |                                          | 1           |
|---------------------------------------|----------------------------------------|------------------------------------------|-------------|
|                                       |                                        |                                          |             |
|                                       |                                        |                                          |             |
| Karbantartás                          | ért felelős vá                         | llalkozás hoz                            | zzárendelés |
| Karbantartás<br>Karbantartásért felel | ért felelős vá<br>lős (kereshet névre, | llalkozás hoz<br><sup>adószámra</sup> ): | zzárendelés |
| Karbantartás<br>Karbantartásért felel | ért felelős vá<br>lős (kereshet névre, | llalkozás ho:<br>adószámra):             | zzárendelés |
| Karbantartás<br>Karbantartásért felel | ért felelős vá<br>lős (kereshet névre, | llalkozás ho:<br><sup>adószámra</sup> ): | zzárendelés |

16. Írja be annak a vállalkozásnak a nevét a kötelezően kitöltendő mezőbe, amelyikkel a vizsgálatokat végeztetni kívánja (16. ábra)! Jelen esetben a "Teszt Kft." a megbízott vállalkozás, aki rendelkezik megfelelő képesítéssel (HR-I.) a berendezés karbantartásához (szivárgásvizsgálat).

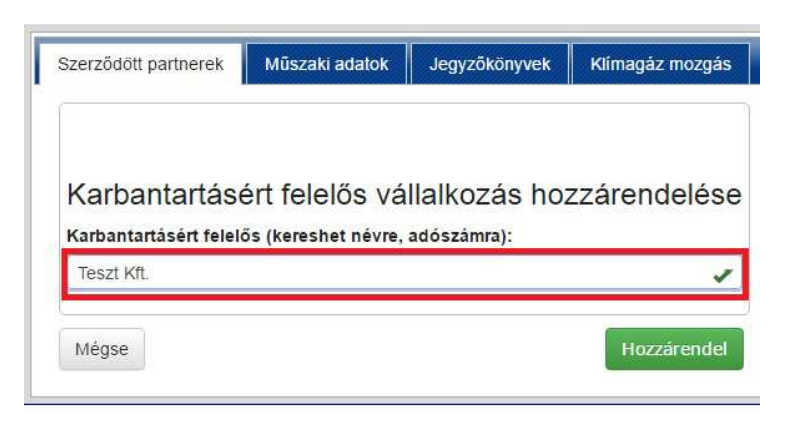

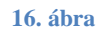

17. Miután beírta a vállalkozás nevét, kattintson a "Hozzárendel" gombra (17. ábra).

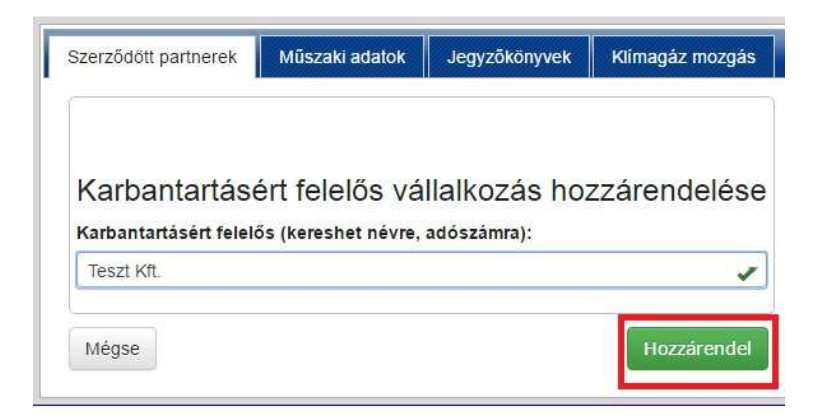

17. ábra

18. Hozzárendelést követően a "További adatok" menüpontban megjelenik a kiválasztott vállalkozás (jelen esetben a "Teszt Kft.") (18. ábra). Az "x" gombra kattintva törölhető a megbízás.

| Név                                    | Telephely                            | Klimagáz    | Széndioxid egyenérték     | Szivárgásvizsgálat érvényes |                       |
|----------------------------------------|--------------------------------------|-------------|---------------------------|-----------------------------|-----------------------|
| Hűtőkamra 1<br>Vonalkód: 5000000066017 | Teszt Telephely (Budapest)           | Műszaki ada | itok nincsenek feltöltve! |                             | töröl                 |
|                                        |                                      |             |                           |                             | Adat módosítás        |
|                                        |                                      |             |                           |                             | Üzemen kivül helyezés |
| További adatok                         |                                      |             |                           |                             |                       |
| Szerződött partnerek                   | /lűszaki adatok Jegyzőkönyvek        | Klímagáz n  | nozgás                    |                             |                       |
| C + X                                  |                                      |             |                           |                             |                       |
| Jegyzőkönyvtipus                       |                                      |             |                           | Szerződött partner          |                       |
| Szivárgásvizsgálati jegyző             | könyv                                |             |                           | Teszt Kft.                  | ×                     |
| Hűtőközeg betőltés jegyző              | könyv                                |             |                           |                             | +                     |
| Hűtőközeg lefejtés jegyzők             | κõnyv                                |             |                           |                             | +                     |
| Kalorikus rendszer megbo               | ntásával járó javítás jegyzőkönyv    |             |                           |                             | •                     |
| Automatikus szivárgásészl              | lelő rendszer vizsgálati jegyzőkönyv |             |                           |                             | +                     |
|                                        |                                      |             |                           |                             |                       |

### 18. ábra

A berendezés-tulajdonosnak további teendője nincs abban az esetben, ha a felvitt adatok megfelelőek, és a kiválasztott karbantartó vállalkozást kívánja megbízni a berendezés karbantartásával (pl. kötelező szivárgásvizsgálatok elvgézése).

## II. Képesített vállalkozás feladatai megbízást követően

A berendezés-tulajdonos megbízása alapján a képesített vállalkozás a berendezés műszaki adatainak feltöltéséért felel, a képesített foglalkoztatott útján. A képesített vállalkozás a berendezés-tulajdonos megbízását elfogadhatja, vagy elutasíthatja.

1. A képesített vállalkozás saját felhasználói felületére belépve, berendezés-tulajdonos általi megbízás esetén megjelenik a "Függő megbízások" gomb (1. ábra).

| Ø VEZÉRLŐPULT                                                                                                    | Ø BERENDEZÉSEK                                                                                                    | 🚊 Teszt Kít. 💽   |
|----------------------------------------------------------------------------------------------------|----------------------------------------------------------------------------------------------------|------------------|
| Önnek 1db berendezéshez v<br>megbizást, addig az alkalma<br>megbizások elfogadásához<br>elutasítottnak a jegyzőkönyy | an függőben lévő jegyzőkönyvezési megbizása. Amíg nem fogadja el az adott jegyzőkönyvezési<br>zottai nem tudják az adott jegyzőkönyveket rögzíteni. Az érintett berendezések listájához és a<br>ragy elutasításhoz kattintson a megbízások gombra és a további adatok alatt jelőlje elfogadottnak vagy<br>medbízásokat. | Függő megbízások |

1. ábra

2. A "Függő megbízások" gombra kattintva, a "Szerződött berendezések" menüponton (2. ábra) belül megjelenik a berendezés az alapadataival.

| Ø VEZÉRLŐPULT          | BERENDEZÉSEK            |                  |                         | the second second second second second second second second second second second second second second second s | 📠 Teszi Kii. 🕞 |
|------------------------|-------------------------|------------------|-------------------------|----------------------------------------------------------------------------------------------------|----------------|
| Saját Berendezések     | Szerződött berendezések | Telephelyek      | Előtöltött berendezések | Előtöltött berendezések telepítési nyilatkozat                                                                 | F-ÜHG raktár   |
| - Colar Solonia Colori |                         | (chop) (ch) (ch) |                         |                                                                                                    |                |

#### 2. ábra

3. A "Szerződött berendezések" menüponton belül kiválasztva a "Hűtőkamra 1" megnevezésű berendezést, majd a "További adatok" gombra kattintva megjelenik a "függő" státusz. Az "x" elutasítható, míg a " $\checkmark$ " gombra kattintva elfogadásra kerül gombbal a megbízás (3. ábra).

| Név                                    | Telephely                  | Tulajdonos            | Klimagáz  | Széndioxid egyenérték   | Szivárgásvizsgálat    | Szerkesztés        |
|----------------------------------------|----------------------------|-----------------------|-----------|-------------------------|-----------------------|--------------------|
| Hűtőkamra 1<br>Vonalkód: 5000000066017 | Teszt Telephely (Budapest) | Berendezés Teszt Kft. |           | műszaki adatok nincsene | ek felvéve            |                    |
| 🔳 További adatok                       |                            |                       |           |                         |                       |                    |
| Jegyzőkönyv jogosultságok              | Műszaki adatok Jegyző      | könyvek Klímagáz moz  | jás       |                         |                       |                    |
| Jegyzőkönyvtípus                       |                            | Megbizó               |           | Státu                   | ISZ                   |                    |
| Szivárgásvizsgálati jegyzők            | önyv                       | Berendezés Ti         | eszt Kft. | függe                   | õ 🚺 🛃                 |                    |
| Képernyőn: 1 -> 1 (összesen: 1         | berendezés )               |                       |           |                         | Oldalszám: 1 🔻 összes | s oldalak száma: 1 |

4. A képesített vállalkozás, miután elfogadta a megbízást a berendezés-tulajdonostól, további vállalkozást bízhat meg karbantartással (pl. szivárgásvizsgálati jegyzőkönyv elkészítésével).(4. ábra).

| kamra 1<br>Ikód: 5000000066017 | Teszt Telephely (Budapest) | Berendezés Teszt Kft.    | műszaki adatok nincsenek felvéve |   |
|--------------------------------|----------------------------|--------------------------|----------------------------------|---|
| További adatok                 |                            |                          |                                  |   |
| Jegyzőkönyv jogosultságok      | Műszaki adatok Jegyz       | ōkönyvek Klímagáz mozgás |                                  |   |
| 📕 🗹 🛨                          |                            |                          |                                  |   |
| Jegyzőkönyvtípus               |                            | Megbizó                  | Státusz                          |   |
| Szivárgásvizsgálati jegyzők    | önyv                       | Berendezés Teszt Kft.    | elfogadva 🛛 🗙                    | ] |
|                                |                            |                          |                                  |   |

| <b>4.</b> apra |
|----------------|
|----------------|

A képesített vállalkozásnak a megbízás elfogadását követőne további teendője nincs. A berendezés rögzítését, annak műszaki adatainak megadását a képesített foglalkoztatott végzi el.

## III. Képesített személy feladatai berendezés rögzítésekor

1. A képesített természetes személy a Klímagáz Adatbázis nyitóoldalán, a "Természetes személyek" fülön létrehozott regisztrációját követően a saját felhasználói felületén, a "Berendezések" menüponton belül láthatja a "Szerződött berendezések" fület (1. ábra).

| Ø VEZÉRLŐPULT      | BERENDEZÉSEK            |             |
|--------------------|-------------------------|-------------|
| Saját Berendezések | Szerződött berendezések | Telephelyek |

#### 1. ábra

2. Kattintson a "Szerződött berendezések" menüponton belül a "Hűtőkamra 1" megnevezésű berendezésre, majd azon belül a "Szerkeszt" gombra (2. ábra).

| Hűtőkamra 1<br>Vonalkód: 5000000066017 | Teszt Telephely (Budapest) | Berendezés Teszt Kft. | műszaki adatok nincsenek felvéve |  |
|----------------------------------------|----------------------------|-----------------------|----------------------------------|--|
| További adatok                         |                            |                       |                                  |  |

#### 2. ábra

3. A "Szerkeszt" gomb megnyomásával megjelenik az "Adatmódosító jegyzőkönyv". Ez a jegyzőkönyv szolgál arra, hogy a berendezés-tulajdonos által felvitt berendezés alapadatait műszaki adatokkal egészítse ki a képesített személy (3. ábra).

## Jegyzőkönyvek

| lűtőkamra 1 (500000066017)                          |   |
|-----------------------------------------------------|---|
| ) További adatok                                    |   |
|                                                     |   |
|                                                     |   |
| egyzőkönyy adatai: Adatmódosító jegyzőkönyy         |   |
|                                                     |   |
| inalinazasi terutet.                                |   |
| nincs                                               |   |
| (límagáz fajta:                                     |   |
|                                                     |   |
| -<br>The at some specification of the second wat se |   |
| A berendezésben lévő klímagáz mennyisége (kg):      |   |
|                                                     | * |
|                                                     |   |
| Hermetikusan zart                                   |   |
|                                                     |   |
| Automatikus sztvargas ellentitze                    |   |
| lévleges hűtőtelj. (KW):                            |   |
|                                                     |   |
|                                                     |   |

4. Töltse ki az "Alkalmazási terület", a "Klímagáz fajtája", illetve az "A berendezésben lévő klímagáz mennyisége (kg)" mezőket, illetve szükség esetén jelölje be, hogy a berendezés hermetikusan zárt-e, illetve rendelkezik-e automatikus szivárgásellenőrzővel. Adja meg a berendezés teljesítményt kW mértékegységben (4. ábra). Amennyiben papír alapú jegyzőkönyv is készült a berendezés üzembe helyezéséről, úgy azt a "Fájl feltöltés" gombra kattintva töltheti fel.

A berendezés hermetikusan zárt voltáról arra utaló címkének kell tanúskodnia! Hermetikusan zárt berendezésre utaló címke nélkül a jelölőnégyzet nem tölthető ki!

Jegyzőkönyvek

| t, Kérem válasszon alkalmazási területet.      |             |
|------------------------------------------------|-------------|
| űtőkamra 1 (500000066017)<br>Ĵ További adatok  |             |
| legyzőkönyv adatai: Adatmódosító jegyzőkönyv   |             |
| Ikalmazāsi terület:                            |             |
| lpari klimaberendezés                          | •           |
| (límagáz fajta:                                |             |
| HFC-134a                                       |             |
| \ berendezésben lévő klímagáz mennyisége (kg): |             |
| 10                                             | *           |
| Hermetikusan zárt                              |             |
| Automatikus szívárgás ellenörző                |             |
| lévieges hűtőtelj. (KW):                       |             |
| 20P:                                           |             |
| TEWI:                                          |             |
| eirás:                                         |             |
|                                                |             |
|                                                |             |
| Fájl feltöltés Feltöltött dokumentumok         | 2           |
| Mégse                                          | Hozzárendel |
| 9                                              |             |

4. ábra

5. Kattintson a "Hozzárendel" gombra a műszaki adatok megadását követően (5. ábra).

| <u>≜</u> Kérem válasszon alkalmazási területet.                      |             |
|----------------------------------------------------------------------|-------------|
| lűfőkamra 1 (500000066017)<br>⊜ További adatok                       |             |
|                                                                      |             |
| Jegyzőkönyv adatai: Adatmódosító jegyzőkönyv<br>Alkalmazási terület: |             |
| Ipari klímaberendezés                                                | •           |
| Klîmagáz fajta:                                                      |             |
| HFC-134a                                                             | *           |
| A berendezésben lévő klímagáz mennyisége (kg):                       |             |
| 10                                                                   | *           |
| 🗊 Hermetikusan zárt                                                  |             |
| Automatikus szívárgás ellenörző                                      |             |
| Névleges hűtőtelj, (KW):                                             |             |
|                                                                      |             |
| COP:                                                                 |             |
|                                                                      |             |
| TEWI:                                                                |             |
|                                                                      |             |
| Leiras:                                                              |             |
|                                                                      |             |
|                                                                      |             |
|                                                                      |             |
|                                                                      |             |
| Fájl feltöltés Feltöltött dokumentumok                               |             |
|                                                                      |             |
| Mégse                                                                | Hozzärendel |
|                                                                      |             |

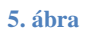

6. A "Hozzárendel" gomb megnyomását követően megjelenik az "Adatmódosító jegyzőkönyv" a legfontosabb műszak adatokkal. Hiba esetén a "Javít" gombra kattintson, ahol módosíthatók az adatok (6. ábra).

| egyzőkönyve                                                                                                    | ek                                                                       |                         |                        |  |
|----------------------------------------------------------------------------------------------------|--------------------------------------------------------------------------|-------------------------|------------------------|--|
| űtőkamra 1<br>Nem változó adat • Új adat • Rég                                                                                                    | i adat                                                                   |                         |                        |  |
| lkalmazási terület                                                                                                    | Klimagáz töltet (kg)                                                     | Klimagáz fajta          |                        |  |
| oari klímaberendezés                                                                                                    | 10.00<br>0.00                                                            | HFC-134a                |                        |  |
| lermetikusan zårt                                                                                                    | Automatikus szivárgás ellenörző                                          | Névleges hűtőtelj. (KW) |                        |  |
| em                                                                                                    | nem                                                                      |                         |                        |  |
| OP                                                                                                    | TEWI                                                                     | ODP                     | GWP                    |  |
|                                                                                                    |                                                                          |                         |                        |  |
| Feltöltött dokumentumok                                                                                                    |                                                                          | 0.0000                  | 1430                   |  |
| Feltöltött dokumentumok<br>Jegyzőkönyv adatai: Adat<br>Késyült                                                                                                    | módosító jegyzőkönyv                                                     | 0.0000                  | 1430                   |  |
| Edtöltött dokumentumok<br>Jegyzőkönyv adatai: Adat<br>Készüt:<br>Készítette:<br>Alkalmazási terület/pari kilmab<br>Kilmagáz fajta:HFC-134a<br>Kilmagáz mennyisége (kg):10.0<br>Hermetikusan zárt.Nem<br>Automatikus szívárgás ellenör<br>Névleges hűtőtelj. (KW):<br>COP:<br>TEWI: | módosító jegyzőkönyv<br>rendezés<br>Képesített személy n<br>vo<br>ző:Nem | eve és a vállalkozá     | 1430<br>ás megnevezése |  |

7. Megfelelő adatok esetén nyomja meg a "Rögzít" gombot (7. ábra).

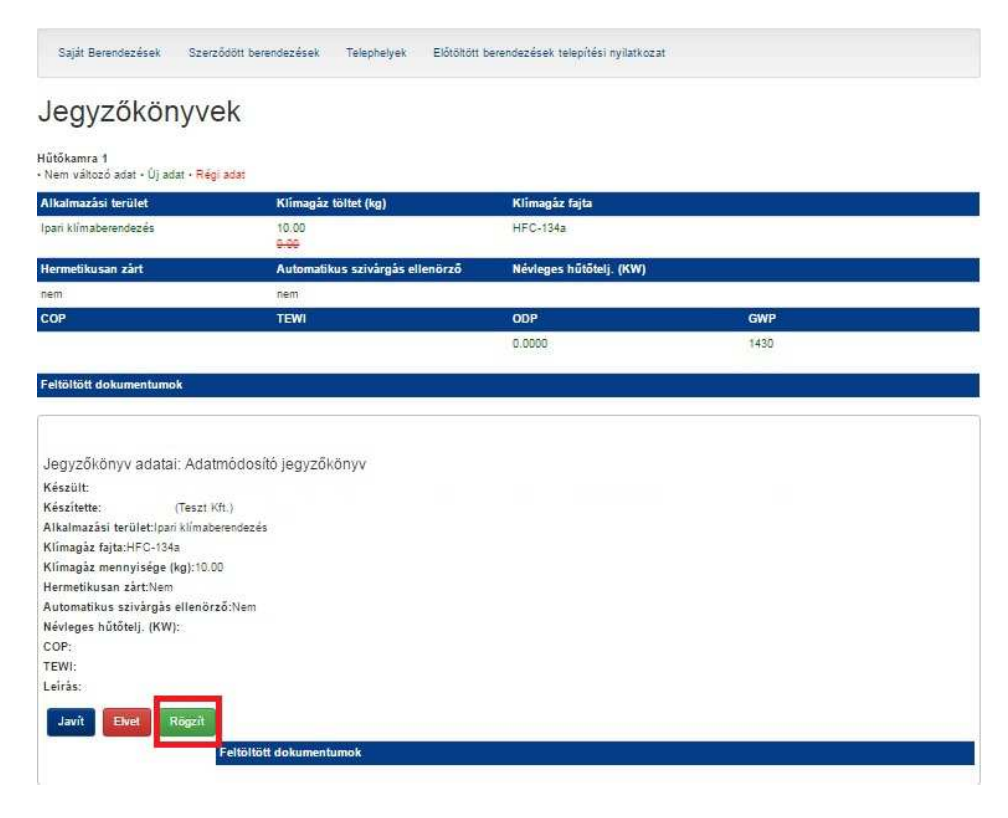

#### 7. ábra

8. Rögzítést követően megjelenik a "Szerződött berendezések" menüponton belül a "Hűtőkamra 1" megnevezésű berendezés, a felvitt műszaki alapadatokkal együtt (10 kg HFC-134a hűtőközeg, 14,3 t CO<sub>2</sub>-egyenérték). A berendezésen ekkor még nincs érvényes szivárgásvizsgálat (8.ábra).

| Hűtőkamra 1<br>Vonalkód: 5000000066017 | Teszt Telephely (Budapest) | Berendezés Teszt Kft. | HFC-134a<br>10.0kg | 14.3t | Nincs érvényes szivárgásvizsgálat! |  |
|----------------------------------------|----------------------------|-----------------------|--------------------|-------|------------------------------------|--|
| További adatok                         |                            |                       |                    |       |                                    |  |
|                                        |                            |                       |                    |       |                                    |  |

### 8. ábra

9. Kattintson a "További adatok" menüpontra, melyen belül megjelenik a "Jegyzőkönyv jogosultságok" fül. Kattintson a "Jegyzőkönyv készítése" gombra (9. ábra, megjelölt tész).

| ókamra 1<br>alkód: 5000000066 | Teszt Telephely (Budapest)<br>5017 | / Berendezés Teszt ł | Kft. HFC-134a<br>10.0kg | 14.3t | Nincs érvényes szivárgásviz | zsgálat! |
|-------------------------------|------------------------------------|----------------------|-------------------------|-------|-----------------------------|----------|
| További adatok                |                                    |                      |                         |       |                             |          |
| Jegyzőkönyv jogos             | ultságok Műszaki adatok            | Jegyzőkönyvek K      | limagáz mozgás          |       |                             |          |
| Jegyzőkönyvtipu               | ıs                                 |                      |                         |       | Státusz                     |          |
| Szivárgásvizsgála             | ti jegyzőkönyv                     |                      |                         |       | elfogadva                   | 0        |
| Szivárgás bejelent            | tő jegyzőkönyv                     |                      |                         |       |                             |          |
| Műszaki adat mód              | losító jegyzőkönyv                 |                      |                         |       |                             |          |
|                               |                                    |                      |                         |       |                             | -        |

10. A "Szivárgásvizsgálati jegyzőkönyv" a "Jegyzőkönyv készítése" gombra kattintva jelenik meg (10. ábra). Töltsön ki minden releváns adatot. Új berendezés esetében a "beüzemelés" mezőt válassza.

| Saját Berendezések                         | Szerződött berendezések   | Telephelyek       | Előtöltött berendezések telepítési nyilatkozat |             |
|--------------------------------------------|---------------------------|-------------------|------------------------------------------------|-------------|
| Jegyzőkör                                  | nyvek                     |                   |                                                |             |
| lűtőkamra 1 (50000006)<br>🟮 További adatok | 6017)                     |                   |                                                |             |
| Jegyzőkönyv adata                          | i: Szivárgásvizsgálati je | gyzőkönyv         |                                                |             |
| o átfogó                                   |                           |                   |                                                |             |
| o részleges                                |                           |                   |                                                |             |
| beüzemelés                                 |                           |                   |                                                |             |
| Szivárgást talált:                         |                           |                   |                                                |             |
| () igen                                    |                           |                   |                                                |             |
| ® nem                                      |                           |                   |                                                |             |
| Munkavégzés dátuma:                        |                           |                   |                                                |             |
| 2018-08-14                                 |                           |                   |                                                |             |
| 15                                         |                           |                   |                                                |             |
| Leiràs:                                    |                           |                   |                                                |             |
|                                            |                           |                   |                                                |             |
|                                            |                           |                   |                                                |             |
|                                            |                           |                   |                                                |             |
|                                            |                           |                   |                                                |             |
|                                            |                           |                   |                                                |             |
|                                            |                           |                   |                                                |             |
| Fájl feltöltés                             | Feltöltött dokument       | umok              |                                                |             |
|                                            | jegyzokony_szivargas      | svizsgalatrol_201 | 6_08_14.docx                                   | 9           |
|                                            |                           |                   |                                                |             |
| Mégse                                      |                           |                   |                                                | Hozzárendel |

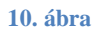

## 11. Kattintson a "Hozzárendel" gombra (11.ábra).

| Hitikamen 1 (600000066017)                          |                                                                                                    |
|-----------------------------------------------------|----------------------------------------------------------------------------------------------------|
| C További adatok                                    |                                                                                                    |
|                                                     |                                                                                                    |
| Jegyzőkönyy adatai: Szivárgásvizsgálati jegyzőkönyy |                                                                                                    |
| Ellenőrzés fajtája:                                 |                                                                                                    |
| * áttogó                                            |                                                                                                    |
| részleges                                           |                                                                                                    |
| beüzemelés                                          |                                                                                                    |
| Szivárgást talált:                                  |                                                                                                    |
| 9 Igen                                              |                                                                                                    |
| * nem                                               |                                                                                                    |
| Munkavégzés dátuma:                                 |                                                                                                    |
| 2016-06-14                                          |                                                                                                    |
| 16                                                  |                                                                                                    |
| Leírás:                                             |                                                                                                    |
| A berendezés átvízsgálásakor minden rendben volt.   |                                                                                                    |
|                                                     |                                                                                                    |
|                                                     |                                                                                                    |
|                                                     |                                                                                                    |
|                                                     |                                                                                                    |
|                                                     |                                                                                                    |
| Fåjf fehöltés Feltöltött dokumentumok               |                                                                                                    |
| jegyzokony_sztvargasvizsgalatrol_2016_06_14.dock    | G                                                                                                    |
|                                                     |                                                                                                    |
|                                                     | ( and the second second s |

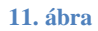

12. Megjelenik a "Szivárgásvizsgálati jegyzőkönyv" a legfontosabb műszaki adatokkal, melyet a "Rögzít" gombbal lehet véglegesíteni. Kattintson a "Rögzít" gombra, ha minden adat megfelelő. Hiányosság esetén kattintson a "Javít" gombra (12. ábra).

# Jegyzőkönyvek

| Alkalmazási terület                                                                                                    | Klímagáz töltet (kg)                                                     | Klímagáz fajta          |      |  |
|----------------------------------------------------------------------------------------------------|--------------------------------------------------------------------------|-------------------------|------|--|
| Ipari klímaberendezés                                                                                                    | 10.00                                                                    | HFC-134a                |      |  |
| Hermetikusan zárt                                                                                                    | Automatikus szivárgás ellenörző                                          | Névleges hűtőtelj. (KW) |      |  |
| nem                                                                                                    | nem                                                                      |                         |      |  |
| СОР                                                                                                    | TEWI                                                                     | ODP                     | GWP  |  |
|                                                                                                    |                                                                          | 0.0000                  | 1430 |  |
| Feltöltött dokumentumok                                                                                                    |                                                                          |                         |      |  |
| Jegyzőkönyv adatai: Szi<br>Készült:                                                                                                    | várgásvizsgálati jegyzőkönyv                                             |                         |      |  |
| Jegyzőkönyv adatai: Szi<br>Készüt:<br>Készitette: (Teszt F<br>Ellenőrzés fajtája:átfogó                                                                                                    | várgásvizsgálati jegyzőkönyv                                             |                         |      |  |
| Jegyzőkönyv adatai: Szi<br>Készüt:<br>Készitette: (Teszt F<br>Ellenőrzés fajtája:átfogó<br>Szivárgást talá/t:Nem                                                                                        | várgásvizsgálati jegyzőkönyv                                             |                         |      |  |
| Jegyzőkönyv adatai: Szi<br>Készült:<br>Készítette: (Teszt F<br>Ellenőrzés fajtája:átfogó<br>Szivárgást találtNem<br>Munkavégzés dátuma:2016-06                                                          | vårgásvizsgálati jegyzőkönyv<br><sup>(ft.)</sup>                         |                         |      |  |
| Jegyzőkönyv adatai: Szi<br>Készüt:<br>Készitette: (Teszt ł<br>Ellenőrzés fajtája:átfogó<br>Szivárgást talált:Nem<br>Munkavégzés dátuma:2016-06-<br>Leírás:A berendezés átvizsgálás<br>Javít Evet Rögzít | vårgåsvizsgålati jegyzőkönyv<br>(ft.)<br>14<br>akor minden rendben volt. |                         |      |  |

### 12. ábra

13. A "Berendezések/Szerződött berendezések" menüponton belül megjelenik a "Hűtőkamra 1" megnevezésű berendezés, mely érvényes szivárgásvizsgálattal rendelkezik (13. ábra).

| Ökamra 1 Teszt Telephely (Budapest) Berendezés Teszt Kit. HFC-<br>alkód: 500000066017 10. | FC-134a 14.3t Szívárgásvizsgálat érvényes: 2017-06-1<br>10.0kg | 4           |
|-------------------------------------------------------------------------------------------|----------------------------------------------------------------|-------------|
| További adatok                                                                            |                                                                |             |
| egyzőkönyv jogosultságok Műszaki adatok Jegyzőkönyvek Klímagáz                            | áz mozgás                                                      |             |
| Jegyzőkönyvtipus                                                                          | Stätusz                                                        |             |
| Szívárgásvizsgálati jegyzőkönyv                                                           | elfogadva                                                      |             |
| Szivárgás bejelentő jegyzőkönyv                                                           | •                                                              |             |
| Műszaki adat módosító jegyzőkönyv                                                         |                                                                |             |
| Szívárgásvizsgálati terv dokumentációk                                                    |                                                                |             |
| Szívárgásvizsgálati terv dokumentációk                                                    |                                                                | R           |
| myőn: 1 -> 3 (összesen: 3 berendezés )                                                    | Oldalszám: 1 • jössze                                          | s oldalak : |

14. A"Műszaki adatok" fülön belül láthatók a műszaki adatok, és hatósági címke (vonalkód) (14. ábra).

| ikod: 5000000066017                                                                             |                                                                                              |                                                                          | 10.0kg                                                                    |                                                         |                                                                                                    |
|-------------------------------------------------------------------------------------------------|----------------------------------------------------------------------------------------------|--------------------------------------------------------------------------|---------------------------------------------------------------------------|---------------------------------------------------------|----------------------------------------------------------------------------------------------------|
| További adatok                                                                                  |                                                                                              |                                                                          |                                                                           |                                                         |                                                                                                    |
| egyzőkönyv jogosultságo                                                                         | k Műszaki adatok                                                                             | Jegyzőkönyvek                                                            | Klímagáz mozgás                                                           |                                                         |                                                                                                    |
| A<br>a<br>s<br>500000066017                                                                     | vonalkódra kattintva letölth<br>izonosító címkét egyértelmi<br>zervizpontjai mellett, vagy a | eti/kinyomtathatja a<br>i és jól látható helyer<br>termék, ill. berendez | berendezés azonosító<br>1, a termék vagy beren<br>tés fluortartalmú üvegh | címkéjét. A 842<br>dezés fluortartal<br>ázhatású gázt t | /2006/EK (F-gáz) rendelet értelmében a berendezés<br>mű üvegházhatású gáz betöltési vagy visszanyerési<br>artalmazó részén kell elhelyezni. |
| Alkalmazási terület                                                                             | Klímagáz tölte                                                                               | (kg)                                                                     | Klimagi                                                                   | iz fajta                                                |                                                                                                    |
|                                                                                                 |                                                                                              |                                                                          | 1. mar 1. m                                                               |                                                         |                                                                                                    |
| Ipari klímaberendezés                                                                           | 10.0                                                                                         |                                                                          | HFC-13                                                                    | 4a                                                      |                                                                                                    |
| lpari klímaberendezés<br>Hermetikusan zárt                                                      | 10.0<br>Automatikus s                                                                        | zīvárgás észlelő                                                         | HFC-13<br>Széndio                                                         | 4a<br>xid egyenérték                                    | 8-5-                                                                                                    |
| lpari klímaberendezés<br>Hermetikusan zárt<br>nem                                               | 10.0<br>Automatikus s<br>nem                                                                 | zivárgás észlelő                                                         | HFC-13<br>Széndio<br>14.3t                                                | 4a<br>xid egyenérték                                    |                                                                                                    |
| Ipari klímaberendezés<br>Hermetikusan zárt<br>nem<br>ODP                                        | 10.0.<br>Automatikus s<br>nem                                                                | zivárgás észlelő                                                         | HFC-13<br>Széndio<br>14.3t<br>GWP                                         | 4a<br>xid egyenérték                                    | 9 1<br>                                                                                                    |
| Ipari klímaberendezés<br>Hermetikusan zárt<br>nem<br>ODP<br>0.0000                              | 10.0<br>Automatikus s<br>nem                                                                 | zivárgás észlelő                                                         | HFC-13<br>Széndio<br>14.3t<br>GWP<br>1430                                 | 4a<br>xid egyenérték                                    | 8-1                                                                                                    |
| Ipari klímaberendezés<br>Hermetikusan zárt<br>nem<br>ODP<br>0.0000<br>Szivárgás vizsgálati terv | 10.0<br>Automatikus s<br>nem<br>vdokumentációk                                               | zivárgás észlelő                                                         | HFC-13<br>Széndio<br>14.3t<br>GWP<br>1430                                 | 4a<br>ixid egyenérték                                   | ¥\                                                                                                    |
| Ipari klímaberendezés<br>Hermetikusan zárt<br>nem<br>ODP<br>0.0000<br>Szivárgás vizsgálati terv | 10.0<br>Automatikus s<br>nem<br>vdokumentációk                                               | zivárgás észlelő                                                         | HFC-13<br>Széndio<br>14.3t<br>GWP<br>1430                                 | 4a<br>xid egyenérték                                    |                                                                                                    |

#### 14. ábra

15. Kattintson a 14. ábrán bemutatott vonalkódra! A megjelenő felületen a 15. ábrán bemutatott képernyőképet láthatja. A megjelenő kép nyomatatható, így azt nyomtatás után a berendezésen jól látható helyen helyezze el úgy, hogy az sérüléseknek és időjárási viszontagságoknak ellenálljon (javasolt laminálás).

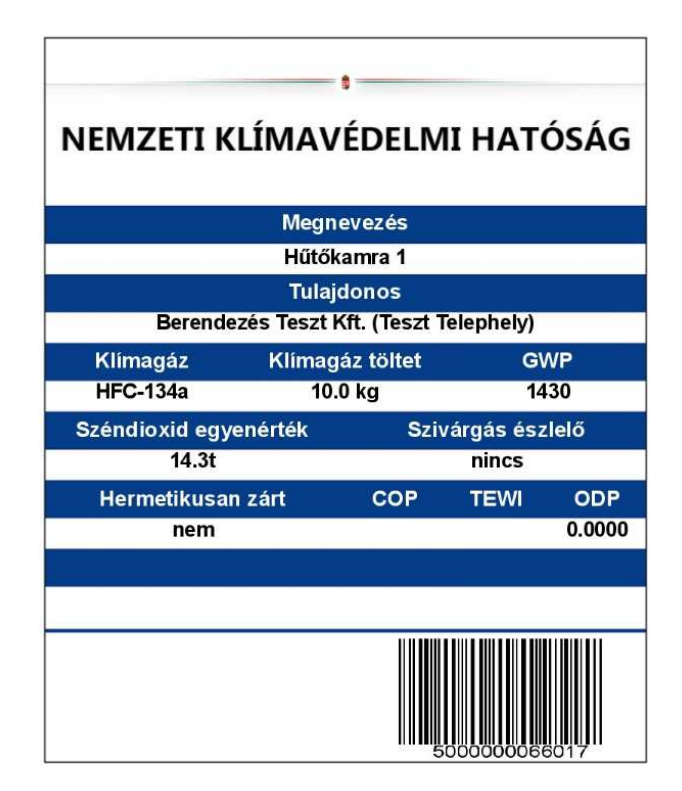

# IV. Berendezés-tulajdonos általi ellenőrzés

A berendezés megfelelő rögzítését követően a berendezés-tulajdonos a saját felhasználói felületén győződhet meg arról, hogy a megbízott vállalkozás a megbízást teljesítette.

Lépjen be a Klímagáz Adatbázisba a "Berendezések/Saját Berendezések" menüpontba, ahol megjelenik a "Hűtőkamra 1" megnevezésű berendezés a legfontosabb paraméterekkel, és a szivárgásvizsgálat érvényességi dátumával (1. ábra).

A **berendezés** a Klímagáz Adatbázisból **berendezés-tulajdonos által nem vezethető ki,** üzemen kívül helyezésre csak abban az esetben van lehetőség, ha a berendezésből a töltetet a megbízott vállalkozás képesített alkalmazottja lefejti, és ezt lefejtési jegyzőkönyvvel igazolja, megadva benne, hogy milyen okból kifolyólag került lefejtésre a gáz.

Egyes adatok az "Adatmódosítás" fülön belül módosíthatók.

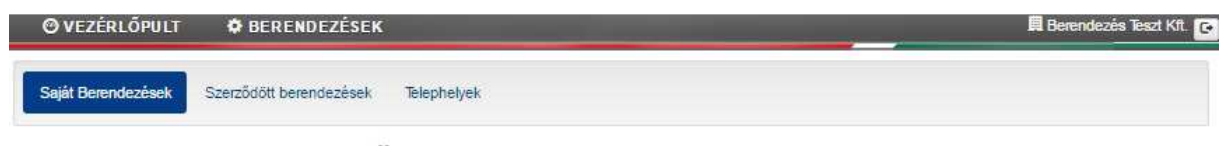

Saját berendezések (Üzemben lévő)

| Berendezės felvitele -                 | Üzemenkívül helyezett berendezések | Berendezések       | Excel letöltés Jegyzőkön | yvek Excel letöltés         |                            |
|----------------------------------------|------------------------------------|--------------------|--------------------------|-----------------------------|----------------------------|
| Vonalkód                               |                                    |                    | Telephely                |                             |                            |
|                                        |                                    |                    | -nincs                   |                             |                            |
| Üzembentartó                           |                                    |                    | Állapot                  |                             |                            |
| -nincs                                 |                                    |                    | Mind                     |                             |                            |
| Név                                    | Telephely                          | Klimagáz           | Széndioxid egyenérték    | Szivárgásvizsgálat érvényes |                            |
| Hűtőkamra 1<br>Vonalkód: 5000000066017 | Teszt Telephely (Budapest)         | HFC-134a<br>10.0kg | 14.3t                    | Érvényes: 2017-06-14        | Adat módosítás             |
| További adatok                         |                                    |                    |                          |                             |                            |
| Kánamuňn: 4 > 4 (öreteren              | ( harandazás )                     |                    |                          | Oldalezám: 1                | , őcertes oldalak ezőma: ( |